แบบบันทึกการแลกเปลี่ยนเรียนรู้ (KM) ของชุมชนนักปฏิบัติห้องสมุด (Library COP) วันศุกร์ที่ 24 กุมภาพันธ์ 2568

โดย นางสาวนารีนาท แก้วรุ่งเรือง

**ฐาหข้อมูล Thai Digital Collection (TDC)** เป็นฐาหข้อมูลที่ให้บริการสืบคันและเข้าถึงเอกสาร ฉบับเต็มในรูปอิเล็กทรอนิกส์ ซึ่งประกอบด้วย วิทยานินหร์ รายงานการวิจัย บทความวิชาการ โดยรวบรวม จากมหาวิทยาลัย สถาบัน และหน่วยงานต่าง ๆ ในเครือข่ายความร่วมมือ ที่เป็นสมาชิกของเครือข่าย ห้องสมุดสถาบันอุดมศึกษาไทย (ThaiLIS) จากกระทรวงการอุดมศึกษา วิทยาศาสตร์ วิจัยและ นวัตกรรม โดยมีวัตถุประสงค์ในการให้ความรู้และเผยแนร่ผลงานต่าง ๆ ของ นักศึกษา อาจารย์ และ นักวิจัย เนื่อสนับสนุนการศึกษา การคันคว้า วิจัย และการนำความรู้ไปปรับใช้เนื่อเป็นการต่อยอด ความรู้เดิม และพัฒนาประเทศต่อไป

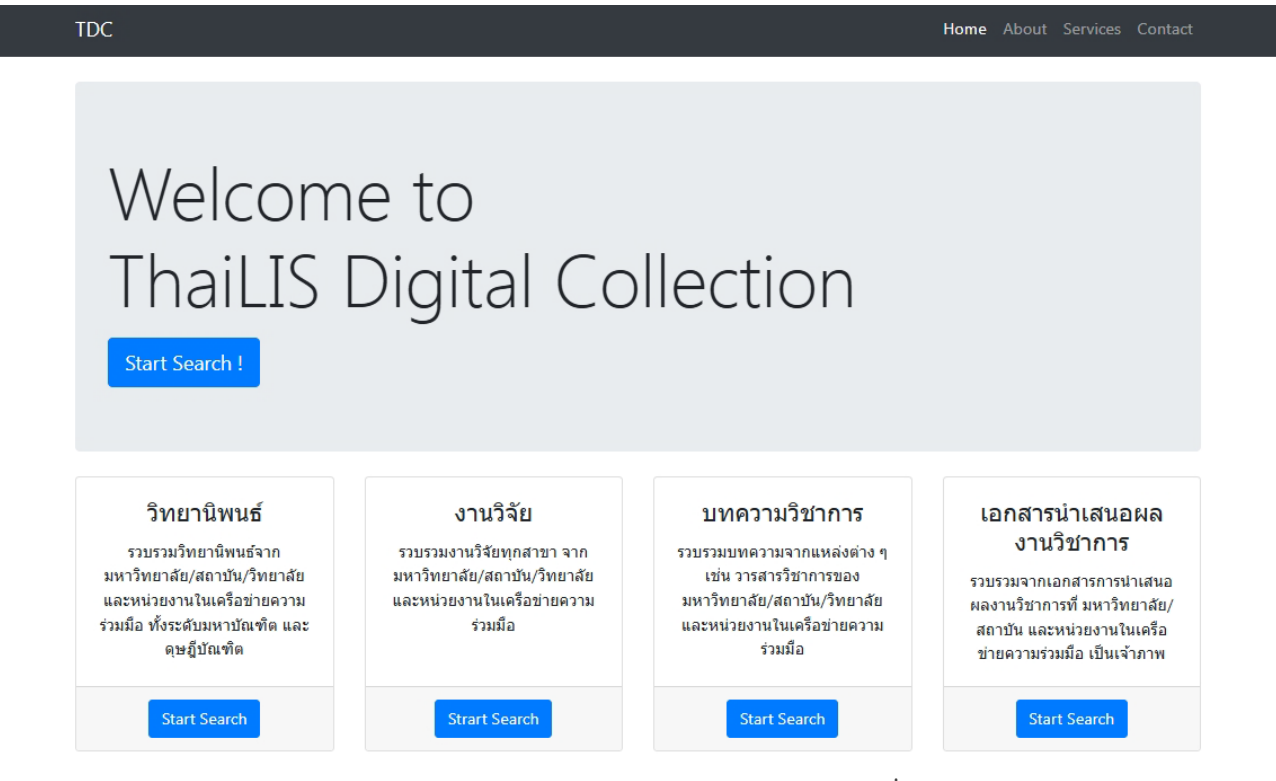

การเข้าใช้งานฐานข้อมูล Thai Digital Collection (TDC) เพื่อเข้าถึงข้อมูลและดาวน์โหลด เอกสาร กรณีเป็นบุคลากรของมหาวิทยาลัย สามารถเข้าใช้งานจากเครือข่ายอินเตอร์เน็ตของ มหาวิทยาลัยได้เลย หากเป็นการเข้าใช้จากภายนอก ให้ลงชื่อเข้างานผ่านระบบ <u>VPN</u> ของ มหาวิทยาลัย

## **การสืบคันเอกสาร** สามารถทำได้ 3 วิธี คือ

## 1. คันหาแบบด่วนที่หน้าแรก

| TDC          | ft Home                                                                                                    | <b>Q</b> Basic Search                                                        | 🕑 Advance Search                                           | 🗏 Browse 🗸                                              | 🚯 Help                       | 🕄 Faq                                                                                                    |   |  | 👤 Sign Up | + DLogin |  |  |
|--------------|----------------------------------------------------------------------------------------------------|------------------------------------------------------------------------------|------------------------------------------------------------|---------------------------------------------------------|------------------------------|----------------------------------------------------------------------------------------------------|---|--|-----------|----------|--|--|
| Home         | Home / มหาวิทยาลัยเทคโนโลยีราชมงคลพระนคร                                                                                    |                                                                              |                                                            |                                                         |                              |                                                                                                    |   |  |           |          |  |  |
|              |                                                                                                    |                                                                              |                                                            |                                                         |                              |                                                                                                    |   |  |           |          |  |  |
| ค้นแบบ       | ค้นแบบด่วน : ป้อนคำค้นที่ต้องการ Submit                                                                                     |                                                                              |                                                            |                                                         |                              |                                                                                                    |   |  |           |          |  |  |
|              |                                                                                                    |                                                                              |                                                            |                                                         |                              |                                                                                                    |   |  |           |          |  |  |
| เกี่ยว       | เกี่ยวกับ TDC ข่าว/ประกาศ บหาวิทยาลัย/สถาบัน มีละไรใหม่/ปรับปรง ผลงาปได้รับความนิยน ข้อเสนอแนะจากมีใช้งาน การปรับปรงโปรแกรม |                                                                              |                                                            |                                                         |                              |                                                                                                    |   |  |           |          |  |  |
|              |                                                                                                    |                                                                              |                                                            |                                                         | _                            |                                                                                                    |   |  |           |          |  |  |
| TDC          | คืออะไร                                                                                                    |                                                                              |                                                            |                                                         |                              | RSS คืออะไร                                                                                                    | ? |  |           |          |  |  |
| TDC          | หรือ Thai D                                                                                                    | igital Collection เป็นโค<br>ออสวรอบันเด็น สื่มเป็นแ                          | เรงการหนึ่งของ ThaiLIS มีแ<br>ออสวรอบันเต็มของ วิทยวบิ     | ป้าหมายเพื่อให้บริก<br>พบธ์ รวยงวนการวิล                | าร                           | RSS ย่อมาจากคำว่า Really Simple Syndication หรือ Rich Site Summary เป็นรูปแบบใน                                                                                                    |   |  |           |          |  |  |
| ของย         | แงง กองอมูลส<br>ภาจารย์ รวบ<br>ข้าใช้บริการ                                                                                 | อกถาวนออเคม จงเอนถ<br>รวมจากมหาวิทยาลัยต่าง<br>เป็นละต้องเข้าใช้งานลากเ      | ง ๆ ทั่วประเทศ นักศึกษา อ'<br>๑อบพิวเตอร์ อายใบห้องสบ      | หลง ภองาสการร<br>เจารย์ และบุคลากร<br>ดสบาซิก ดรายละเลื | ใน<br>โน                     | การนาสนอขารทรอบที่ทราม เพออู่ณรูบแบบมาตราฐาน xinc เพอเพลูกสนเงสามารถทิตตาม<br>ข่าวสารใหม่ๆได้ทันที                                                                                                    |   |  |           |          |  |  |
| ห้องส        | เมุดสมาชิก<br>กำเนินดอยใ                                                                                                    | เด้จากทางเลือกมหาวิทย<br>เป็นการเกิดการการการการการการการการการการการการการก | าลัย/สถาบัน<br>                                            | แล้วส่องคมใหม่เสีย                                      | užon                         |                                                                                                    |   |  |           |          |  |  |
| แล้ว         | ด แนนการเ<br>รวมทั้งได้มีก                                                                                                  | นบงงุบนเตต แนนการ ก<br>ารจัดอบรมการใช้งาน ก<br>่ ่ ่ ่ ่ ่ ่ ่ ่ ่ ่ ่ ่ ่   | nigrate ขอมูลง เกระบบเคม<br>ารนำข้อมูลเข้าสู่ระบบให้กับ    | เขาสูงะบบเหมเงย<br>เสมาชิกใหม่ เช่น                     | TDC ให้บริการ RSS อะไรบ้าง ? |                                                                                                    |   |  |           |          |  |  |
| มหา:<br>งานต | วทยาลยเอก<br>่าง ๆ ให้สังค                                                                                                  | ชน หนวยงานอนๆ ทมจุด<br>ม เพื่อให้สังคมได้นำควา                               | ามุงหมายในการไหความรูแส<br>เมรู้เหล่านี้ไปปรับใช้เพื่อเป็น | าะตองการเผยแพรผ<br>การต่อยอดความรู้เ                    | งล<br>ดิม                    | รายชื่อข้อมูลใหม่ของเดือนปัจุบัน <mark>RSS</mark><br>หากต้องการรายการของแต่ละหน่วยงานให้ คลิก tab มีอะไรใหม่/ปรับปรุง จากนั้นเลือกกลุ่ม<br>หน่วยงานที่ต้องการระบบจะแสดงรายการของแต่ละหน่วยงาน จากนั้นคลิกบนเครื่องหมาย<br>psc |   |  |           |          |  |  |
| ແລະາ         | พัฒนาประเท                                                                                                    | เศตอไป                                                                       |                                                            |                                                         |                              |                                                                                                    |   |  |           |          |  |  |
|              |                                                                                                    | ۵.                                                                           |                                                            |                                                         |                              | 1.55                                                                                                    |   |  |           |          |  |  |

2. Basic Search หรือการสืบค้นขึ้นพื้นฐาน

<u>ตัวอย่าง</u> การสืบคันแบบ Basic Search ในที่นี้ ใช้คำคัน คือ "พลังงานทดแทน" กำหนดเขต

ข้อมูล "ชื่อเรื่อง" เลือกมหาวิทยาลัย/สถาบัน "ทุกมหาวิทยาลัย/สถาบัน" และเลือกชนิดเอกสาร

"เอกสารทุกชนิด" แล้วคลิก "คันหา" ดังภาพด้านล่าง

| TDC                              | 🔒 Home                                                                                          | Q Basic Search                                                     | 🕑 Advance Search                                                                | 🔳 Browse 🚽                           | 🔒 Help | 😯 Faq                                                                                                 | 👤 Sign Up                                                                                            | + DLogin |  |  |  |  |
|----------------------------------|-------------------------------------------------------------------------------------------------|--------------------------------------------------------------------|---------------------------------------------------------------------------------|--------------------------------------|--------|----------------------------------------------------------------------------------------------------|----------------------------------------------------------------------------------------------------|----------|--|--|--|--|
| Home                             | Home / มหาวิทยาลัยเทคโนโลยีราชมงคลพระนคร                                                        |                                                                    |                                                                                 |                                      |        |                                                                                                    |                                                                                                    |          |  |  |  |  |
| <b>ต้อง</b> ก                    | <b>าารสืบค้น :</b><br>ลังงานทดแทน                                                               |                                                                    |                                                                                 |                                      |        | จากเขตข้อมูล : (เลือกได้มากกว่า 1 รายการ)<br>กดปุ่ม Ctrl หรือ Shift แล้วคลิกบนเขตข้อมูล<br>ที่ต้องการ | ซื่อเรื่อง                                                                                           | ~        |  |  |  |  |
| เลือก<br>(เลือ<br>กดปุ่<br>แล้วห | ขึ้นต้นด้วย <b>©ส</b><br>มหาวิทยาลัย∕a<br>กได้มากกว่า 1 1<br>ม Ctrl หรือ Shi<br>คลิกบนชื่อมหาว์ | ไวนใดส่วนหนึ่ง ○ ตรง<br>งถาบัน<br>รายการ)<br>ft<br>มิทยาลัย/สถาบัน | ตัว ○ แยกคำตามข่องว่าง<br>ทุกมหาวิทยาลั<br>กรมควบคุมโร<br>กรมอนามัย<br>Q. คับหา | <b>iัย/สถาบัน</b><br>ค กระทรวงสาธารถ | นสุข   | เลือกชนิดเอกสาร                                                                                       | <b>เอกสารทุกขนิด</b><br>Article/Proceeding<br>หนังสืออิเล็กทรอนิกส์/e-book<br>หนังสือหายาก/Rare Book | Î        |  |  |  |  |

ของเอกสารแต่ละรายการ ดังภาพด้านล่าง โดยสามารถเลือก ชนิดเอกสาร หรือ หน่วยงาน ได้

| TDC 🕈 Home Q                | Basic Search    | 🕑 Advance Search 🗐 Browse 🗸 🤀 Help 🛛 😯 Faq                                                                                                    | 👤 Sign Up 🛛 🕀 Login        |
|-----------------------------|-----------------|----------------------------------------------------------------------------------------------------|----------------------------|
| lome / มหาวิทยาลัยเทคโน     | นโลยีราชมงคลพระ | ะนคร                                                                                                    |                            |
| ชนิดเอกสาร หน่วย            | เงาน            | เอกสารทุกชนิด ทุกหน่วยงาน ปี 0000-00-00 มีข้อมูลจำนวน 1,247 รายการ                                                                                             | ปีที่สร้างเอกสาร หัวเรื่อง |
| วิทยานิพนธ์/Thesis          | 791             | กำลังแสดงหน้าที่ 1/63 Next 1 2 3 4 5 6 7 8 9 Next                                                                                                    | ผู้สร้างสรรค์<br>          |
| บทความ/Article              | 242             | 10 M.                                                                                                    | รวม 1,247                  |
| งานวิจัย/Research<br>report | 209             | ล เดบ<br>ที่. รายละเอียด                                                                                                    |                            |
| Article/Proceeding          | 4               | 1 □ การหาและเปรียบเทียบพลังงานความร้อนระหว่างใบไม้แห้ง 15 ชนิด<br>และถ่านอัดแท่ง : กรณีศึกษา อำเภอพาน จังหวัด                                                  |                            |
| หนังสือหายาก/Rare 1<br>Book |                 | เชียงราย;Determination and Comparison of Heat Energy in 15<br>Types of Dried Leaves and Rice Bran Compressed Charcoal<br>in Phan District, Chiang Rai Province |                            |
| รวท                         | 1,247           | โดย : <i>นนทพันธ์ จันทร์ธนูเดช</i><br>หน่วยงาน : <b>มหาวิทยาลัยราชภัฏเชียงราย</b><br>ปีที่จัดทำ : 2550 ประเภท : วิทยานิพนธ์/Thesis                             |                            |
|                             |                 | 2 □ อยู่รอดอย่างไร ในยุคโลกร้อน<br>โดย : มนนภา เทพสุด<br>หม่ายนาม : มนาภาพนาวิชเตรีปหม                                                                         |                            |

เมื่อสนใจเอกสารรายการโดก็คลิกที่ชื่อเรื่องเพื่อดูข้อมูลบรรณานุกรมและข้อมูลอื่น ๆ เกี่ยวกับเอกสาร

เพิ่มเติม รวมถึงเลือกดูไฟล์เอกสารฉบับเต็ม ดังภาพด้านล่าง

| TDC                  | 🕇 Home     | <b>Q</b> Basic Searc                                                                                                    | ch 🕑 Advance Search                                                                                                    | 🗏 Browse 🗸                                                                                                    | 🕄 Help                                                                                                    | 🔁 Faq                                                                                                    |                                                                                                    | 1                                            | Sign Up          | <b>→</b> Login    |
|----------------------|------------|----------------------------------------------------------------------------------------------------|----------------------------------------------------------------------------------------------------|----------------------------------------------------------------------------------------------------|----------------------------------------------------------------------------------------------------|----------------------------------------------------------------------------------------------------|----------------------------------------------------------------------------------------------------|----------------------------------------------|------------------|-------------------|
| Home /               | มหาวิทยาลั | ้ยเทคโนโลยีราชมงค                                                                                                    | จลพระนคร                                                                                                    |                                                                                                    |                                                                                                    |                                                                                                    |                                                                                                    |                                              |                  |                   |
|                      |            | •                                                                                                    | แสดงรายการ fulltext                                                                                                    | ปิดรายการ fulltext                                                                                                    |                                                                                                    | แจ้งเอกสารไม่ครบถ้วน, ไม่ตร<br>หากไม่มีอีเมส                                                                                                    | งกับชื่อเรื่อง หรือมีข้อผ<br>ผู้รับให้กรอก thailis-n                                                                                                  | งิดพลาดเกี่ยวกับเอกส<br>oc@uni.net.th        | าร ติดต่อที่ข้   | ==>               |
| ลำดับที่             | . ชื่อแ    | เฟ้มข้อมูล                                                                                                    | ขนาดแฟ้มข้อมูล                                                                                                    | จำนวนเข้าถึง                                                                                                    | วัน-เว                                                                                                    | ลาเข้าถึงล่าสุด                                                                                                    |                                                                                                    | Creator : สมคิด จุติยา                       | นต์              |                   |
| 1                    | ENG        | 6_67_04.pdf                                                                                                    | 2.99 MI                                                                                                    | 3                                                                                                    | 16 2025                                                                                                    | -06-13 16:26:51                                                                                                    | Show 10                                                                                                    | ✓ entries Search                             | n:               |                   |
| Title                |            | การคำนวณและอย                                                                                                    | อกแบบระบบโซลาร์เซลล์สำห                                                                                                    | รับการเชื่อมต่อระบบ                                                                                                    | พลังงานแสง                                                                                                    | อาทิตย์แบบออฟกริด                                                                                                    | Title 💵<br>การคำนวณ<br>และ                                                                                                    | Contributor ปา<br>นัฐโชติ รักไทย<br>เจริญชีพ | Type<br>ວີກຍານີທ | มา<br>เนธ์/Thesis |
| Creator              | ernative   | Calculation and Name: สมคิด จุติเ                                                                                                    | ระบบโซลาร์<br>เซลล์สำหรับ<br>ถวรเชื่อมต่อ                                                                                                    |                                                                                                    |                                                                                                    |                                                                                                    |                                                                                                    |                                              |                  |                   |
| Subject<br>Descripti | on         | keyword: ระบบผม<br>ThaSH: พลังงานแ<br>Classification : D<br>; ระบบออฟกริต<br>ThaSH: ไฟฟ้าแสง<br>ThaSH: ไฟฟ้าแสง<br>ThaSH: แหล่งพลั<br>Abstract: วิทยานิ<br>แสงอาทิตย์แบบอ<br>เหมาะสมกับระบบ<br>ภายในวิทยาลัยเท<br>กระแสไฟฟ้า การส<br>ว่าสามารถก้าหบด<br>วิเตราะเท่ต่าพลังง<br>ประยุกต์ใช้งานใน<br>แสงอาทิตย์เชื่อมต่ | ลิตไฟฟ้าพลังงานแสงอาทิตย์<br>เสงอาทิตย์<br>IDC: 621.47<br>ไฟฟ้า<br>งงาบทุดแทน<br>พนธ์นี้นำเสนอการคำนวณแส<br>อฟกริด วัตถุประสงค์เพื่อออก<br>Jโซลาร์เซลล์โดยนำพลังงานแ<br>คนิคนครปฐม วิทยามิพนธ์อน่<br>ส่องสว่างและระบบโซลาร์เซล<br>เขนาดของแผงโซลาร์เซลล์ เน<br>านที่ผลิตได้จากระบบผลิตไฟ<br>พื้นที่ห่างไกล เช่น ชนบทที่ไม่<br>เอโดยตรงกับโหลดทางไฟฟ้าเ | บนหลังคา<br>ะออกแบบระบบโซลา<br>แบบระบบโซลาร์เซล<br>สงอาทิตย์มาประยุกต่<br>บ่านี้ได้ประมาลผลกาา<br>ส์ที่ไข้ไห้เหมาะสมกับ<br>ส์ที่ไข้ไห้เหมาะสมกับ<br>สุทพลังงานแสงอาทิต<br>มีระบบสายส่งไฟฟ้า ส<br>เระแสตรง และอีกูรูป | าร์เซลล์สำหรั<br>ล์และคำนวณ<br>เส้ชกับระบบไ<br>คำนวณและ<br>พื้นที่ไข้งาน ะ<br>สงสว่างที่เหม<br>ยุ่นกรณ์สำคัญ<br>มุปกรณ์สำคัญ<br>มุบบรน์มุ่งคือ | บการเชื่อมต่อระบบพลังงาน<br>เหาขนาดโหลดพื้นฐานที่<br>ชลาร์เซลล์แบบออฟกริด<br>ทดสอบกำลังไฟฟ้าใช้งาน<br>เลการคำนวณและทดสอบ พบ<br>กระสมกับพื้นที่การใช้งาน การ<br>ติดเป็นระบบผลิตไฟฟ้าที่<br>เของระบบ ได้แก่ แผงเซลล์<br>การต่อแรงคันไฟฟ้าที่ได้จาก | การเซอมตอ<br>ระบบ<br>พลังงานแสง<br>อาทิตย์แบบ<br>ออฟกริด<br>มหาวิทยาลัย<br>เทคโนโลยี<br>ราชมงคล<br>พระนคร<br>๋ สมคิด จุติ<br>ยนต์<br>Showing 1 to 1 c | of 1 entries Previou                         | us 1             | Next              |
|                      |            | แผงเซลล์แสงอาทิ<br>โหลดทางไฟฟ้ากร<br>ผับพลังงาบโดยใช้                                                                                                    | ตยเข่ากับอุปกรณ์ควบคุมการ<br>ะะแสตรง ในขณะเดียวกันกำลั<br>โลปกรณ์ลิบเวคร์เตอร์เพื่อเปลี่                                                                                                    | ประจุแบตเตอรี ซึ่งแร<br>งไฟฟ้าที่เหลือสามารเ<br>ยนไฟฟ้ากระแสตรงเร่                                                                                                    | เงดินไฟฟิาที่ไ<br>ถนำไปเก็บไว้<br>ป็นไฟฟ้ากระเ                                                                                                 | ดสามารถไข้งานไดยการต่อกับ<br>ในแบตเตอรี่และสามารถแปลง<br>แสสลับสำหรับให้กับโหลดทาง                                                                                                    | Contri                                                                                                    | ibutor :นัฐโชติ รักไทย                       | แจริญชีพ         |                   |

## 3. Advance Search หรือการสืบคันขั้นสูง

4

<u>ตัวอย่าง</u> การสืบคันแบบ Advance Search ในที่นี้ ใช้คำคัน คือ "พลังงาน" เลือกจากเขตข้อมูล "ทุกเขตข้อมูล" เลือกมหาวิทยาลัย/สถาบัน "มหาวิทยาลัยเทคโนโลยีราชมงคลพระนคร" เลือกชนิดเอกสาร "วิทยานิพนธ์/Thesis" เลือกจำกัดข้อมูล เฉพาะ "ปีที่จัดทำเอกสารตัวเล่ม ระหว่างปี 2565 – 2568", และ เลือกเรียงลำดับการแสดงผล ตาม "ชื่อเรื่อง" ลำดับการเรียง "จากน้อยไปหามาก (A-Z),(ก-ฮ)" แล้วคลิก "คันหา" ดังภาพด้านล่าง

| TDC A Home Q Basic S                                                                                                  | earch C Advance Sear                                                                                                    | ch 🔳 Browse 👻 🕒 Help                                                                                                    | o 😯 Faq                                                                                                    |                                                                           | 👤 Sign Up 🔸                                                                                  |
|----------------------------------------------------------------------------------------------------|----------------------------------------------------------------------------------------------------|----------------------------------------------------------------------------------------------------|----------------------------------------------------------------------------------------------------|---------------------------------------------------------------------------|----------------------------------------------------------------------------------------------|
| Home / มหาวิทยาลัยเทคโนโลยีรา                                                                                         | ชมงคลพระนคร                                                                                                    |                                                                                                    |                                                                                                    |                                                                           |                                                                                              |
| ต้องการสืบค้น :                                                                                                    | พลังงาน                                                                                                    |                                                                                                    | จากเขง<br>(เลือกไ<br>รายกา*<br>กดปุ่ม)<br>แล้วคลิ<br>ต้องกา                                                                                                    | เข้อมูล :<br>ด้มากกว่า 1<br>ร)<br>Ctrl หรือ Shift<br>กบนเขตข้อมูลที่<br>ร | <b>ทุกเขตข้อมูล</b><br>ชื่อเรื่อง<br>ผู้สร้างผลงาน<br>หัวเรื่อง                              |
|                                                                                                    | ⊖ ขึ้นต้นด้วย ⊖ ส่วนใดล                                                                                                   | ่วนหนึ่ง ○ ตรงตัว 🖲 แยกคำต                                                                                                    | ามช่องว่าง                                                                                                    |                                                                           |                                                                                              |
|                                                                                                    | - 🕂 กดปุ่ม - เพื่อลบ                                                                                                    | เงื่อนไขท้ายสุด กดปุ่ม + เพิ่มเงื่                                                                                                    | อนไขการสืบค้น                                                                                                    |                                                                           |                                                                                              |
| ลือกมหาวิทยาลัย/สถาบัน<br>เลือกได้มากกว่า 1 รายการ)<br>เดปุ่ม Ctrl หรือ Shift<br>เล้วคลิกบนชื่อมหาวิทยาลัย/<br>หถาบัน | มหาวิทยาลัยเทคโนโลยีร<br>มหาวิทยาลัยเทคโนโลยีร<br>มหาวิทยาลัยเทคโนโลยีร<br>มหาวิทยาลัยเทคโนโลยีร<br>มหาวิทยาลัยเทคโนโลยีร | ขมงคลอัญบุรี<br>เชมงคลพระบคร<br>เชมงคลรัตนโกสินทร์<br>เชมงคลสรีวิศัย<br>เชมงคลสรีวิศัย                                                                                                    | <ul> <li>โล้อกซ่</li> <li>(เลือกไ</li> <li>รายกา</li> <li>กดปุ่ม</li> <li>แล้วคลิ</li> </ul>                                                                                        | นิดเอกสาร<br>ด้มากกว่า 1<br>ร)<br>Ctrl หรือ Shift<br>กบนชนิดเอกสาร        | เอกสารจดหมายเหตุ/Archive<br>งานวิจัย/Research report<br>วิทยานิพนธ์/Thesis<br>บทความ/Article |
|                                                                                                    | 🗹 จำกัดข้อมูล เฉพาะ                                                                                                    | ปีที่จัดทำเอกสารตัวเล่ม 🗸 ระห                                                                                                    | เว่างปี (yyyy) 2565                                                                                                    | ถึงปี ( <u>y</u>                                                          | yyy) 2568                                                                                    |
|                                                                                                    | 🗆 จำกัดข้อมูล เฉพาะที่เ                                                                                                   | ป็นภาษา ไทย 🗸                                                                                                    |                                                                                                    |                                                                           |                                                                                              |
|                                                                                                    | รียงลำดับการแสดงผล                                                                                                    | า ตาม ซื่อเรื่อง                                                                                                    | <ul> <li>ลำดับการเรียง</li> </ul>                                                                                                    | จากน้อยไปหามาก (A'                                                        | Z),(nฮ) 🗸                                                                                    |
| Home / มหาวิทยาลัยเทคโนโลยีรา                                                                                         | ชมงคลพระนคร                                                                                                    |                                                                                                    | Ş. 4                                                                                                    |                                                                           | ay 0                                                                                         |
| iowresult ผลการสบคน เอกสาร                                                                                            | ชนด วทยานพนธ/ I hesis<br>กำ:                                                                                              | หนวยงาน มหาวทยาลยเทคเน<br>ลังแสดงหน้าที่ <b>1/2</b>                                                                                                    | เลยราชมงคลพระนคร ระหวา                                                                                                    | Next                                                                      | มขอมูลจานวน 21 รายการ                                                                        |
|                                                                                                    |                                                                                                    |                                                                                                    |                                                                                                    |                                                                           |                                                                                              |
| แยกตามชนิดเอกสาร                                                                                                    |                                                                                                    |                                                                                                    |                                                                                                    |                                                                           |                                                                                              |
| + -                                                                                                    | and the                                                                                                    | สื่อเสื้อง                                                                                                    |                                                                                                    |                                                                           | ปีที่สร้างเอกสาร                                                                             |
| แยกตามหน่วยงาน                                                                                                    | ลำดับที่.<br>1                                                                                                    | ชื่อเรื่อง<br>การคำนวณและออก<br>ระบบพลังงานแสงอ<br>By : สมคิด จุติยนต์<br>Date Create : Type<br>Institute : มหาวิทย                                                                                                    | แบบระบบโซลาร์เซลล์สำหรับ<br>เทิตย์แบบออฟกริด<br>: วิทยานิพนธ์/Thesis<br>าลัยเทคโนโลยีราชมงคลพระท                                                                                    | มการเชื่อมต่อ<br>มกร                                                      | ปีที่สร้างเอกสาร<br>+ -<br>หัวเรื่อง                                                         |
| แยกตามหน่วยงาน<br>+ -                                                                                                 | <mark>สำคับที่.</mark><br>1<br>2                                                                                          | <ul> <li>ชื่อเรื่อง</li> <li>การคำนวณและออก<br/>ระบบพลังงานแสงอา<br/>By : สมคิด จุติยนต์<br/>Date Create : Type<br/>Institute : มหาวิทย</li> <li>การใช้น้ำมันพืชพรีอิ<br/>จากพืช<br/>By : ศุภักษร หินแก้ว<br/>Date Create : Type<br/>Institute : มหาวิทย</li> </ul> | แบบระบบโซลาร์เซลล์สำหรับ<br>าทิตย์แบบออฟกริด<br>: วิทยานิพนธ์/Thesis<br>าลัยเทคโนโลยีราชมงคลพระา<br>มัลซิฟายด์ในผลิตภัณฑ์ไล้กระ<br>: วิทยานิพนธ์/Thesis<br>าลัยเทคโนโลยีราชมงคลพระท | มการเชื่อมต่อ<br>นคร<br>วกเนื้อเทียม<br>มคร                               | ปีที่สร้างเอกสาร<br>+ -<br>หัวเรื่อง<br>+ -                                                  |

การใช้แป้งมันม่วงในผลิตภัณฑ์ขนมเปี้ยะกหลาบ

เมื่อสนใจเอกสารรายการใดก็สามาถคลิกที่ชื่อเรื่องเพื่อดูข้อมูลบรรณานุกรมและข้อมูลอื่น ตุ

เกี่ยวกับเอกสารเพิ่มเติม รวมถึงไฟล์เอกสารฉบับเต็ม ดังภาพด้านล่าง

| TDC       | A Home                                                                                                    | <b>Q</b> Basic Search                                             | 🗹 Advance Search         | 🗏 Browse 🗸         | 😫 Help         | Faq                  |                                                                  | 👤 Sign Up                                                                                          | <b>→]</b> Login |  |  |
|-----------|----------------------------------------------------------------------------------------------------|-------------------------------------------------------------------|--------------------------|--------------------|----------------|----------------------|------------------------------------------------------------------|----------------------------------------------------------------------------------------------------|-----------------|--|--|
| Home /    | Home / มหาวิทยาลัยเทคโนโลยีราชมงคลพระนคร                                                                                                    |                                                                   |                          |                    |                |                      |                                                                  |                                                                                                    |                 |  |  |
|           | 🕿 💶 แสดงรายการ fulltext ปิดรายการ fulltext มีตรงกับชื่อเรื่อง หรือมีข้อผิดพลาดเกี่ยวกับเอกสาร ติดต่อที่นี่ ==> หากไม่มีอีเมลผู้รับให้กรอก thailis-noc@uni.net.th |                                                                   |                          |                    |                |                      |                                                                  |                                                                                                    |                 |  |  |
| ลำดับเ    | ที่. ชื่อเ                                                                                                    | เฟ้มข้อมูล                                                        | ขนาดแฟ้มข้อมูล           | จำนวนเข้าถึ        | ง วัน          | -เวลาเข้าถึงล่าสุด   | Creator : ณัชพล                                                  | เรื่องทรัพย์                                                                                       |                 |  |  |
| 1         | EN                                                                                                    | G_68_02.pdf                                                       | 10 N                     | 1B                 |                |                      | Show 10 v entries S                                              | Search:                                                                                            |                 |  |  |
|           |                                                                                                    |                                                                   |                          |                    |                |                      | Title                                                            | ↓↑ Туре                                                                                            | J.t             |  |  |
|           |                                                                                                    |                                                                   |                          |                    |                |                      | No data availab                                                  | le in table                                                                                        |                 |  |  |
| Title     |                                                                                                    | การวิเคราะห์ทางเศรเ<br>บนหลังคา                                   | ษฐศาสตร์ร่วมกับคาร์บอนแ  | ครดิตจากระบบผลิต   | เไฟฟ้าพลังงาน  | แสงอาทิตย์แบบผสมผสาน | Showing 0 to 0 of 0 entries                                      | Previous                                                                                           | Next            |  |  |
| Title Alt | ernative                                                                                                    | The economic analy                                                | ysis combined with carbo | on credit from hyb | rid solar roof | top systems          | _                                                                |                                                                                                    |                 |  |  |
| Creator   |                                                                                                    | <i>Name:</i> ณัชพล เรื่องท                                        | ารัพย์                   |                    |                |                      |                                                                  | ×.1                                                                                                |                 |  |  |
| Subject   |                                                                                                    | <i>ThaSH:</i> การผลิตพลัง                                         | เงานไฟฟ้า                |                    |                |                      | Contributor :បត្ថលេខ                                             | มเทยเจรญิชพ                                                                                        |                 |  |  |
|           |                                                                                                    | ThaSH: คาร์บอนเครด์<br>ThaSH: เศรษฐศาสตร์<br>Classification :.DDC | ดิต<br>ร์<br>: 621.312   |                    |                |                      | Show 10 v entries S                                              | Search:                                                                                            |                 |  |  |
| Descript  | tion                                                                                                    | Classincation                                                     |                          |                    |                |                      | Title ↓L Creator ↓↑<br>การคำนวณ สมคิด จุติ<br>และ ยนต์<br>ออกแบบ | Type and Date           tor ป1         Create         ป1           วุติ         วิทยานิพนธ์/Thesis |                 |  |  |

ฐานข้อมูล TDC จัดเป็นอีกหนึ่งตัวช่วยสำหรับผู้ที่ต้องการสืบคันและเข้าถึงเอกสารฉบับเต็มใน รูปอิเล็กทรอนิกส์ โดยเฉพาะจากมหาวิทยาลัย สถาบัน และหน่วยงานต่าง ๆ ในเครือข่ายห้องสมุด สถาบันอุดมศึกษาไทย (ThaiLIS) จากกระทรวงการอุดมศึกษา วิทยาศาสตร์ วิจัยและนวัตกรรม